## 4/1(土) からご利用いただけます

### 山形大手町ARTクリニック 川越医院

お知らせ

クレジット決済

メッセージ履歴

05/13 妊婦体操

るようになりました!!

05/13 野菜のすりつぶしの作り方

05/01 ご予約を承りました

お会計時に、クレジットカードでお支払い頂け

>

>

>

お知らせはありません。

# 会計待ちなしで後払い会計!

アットリンクアプリでは、予約登録/変更/ キャンセル、プッシュ通知によるクリニックからの お知らせに加えて、クレジットカードによる 『後払い会計』ができるようになりました!

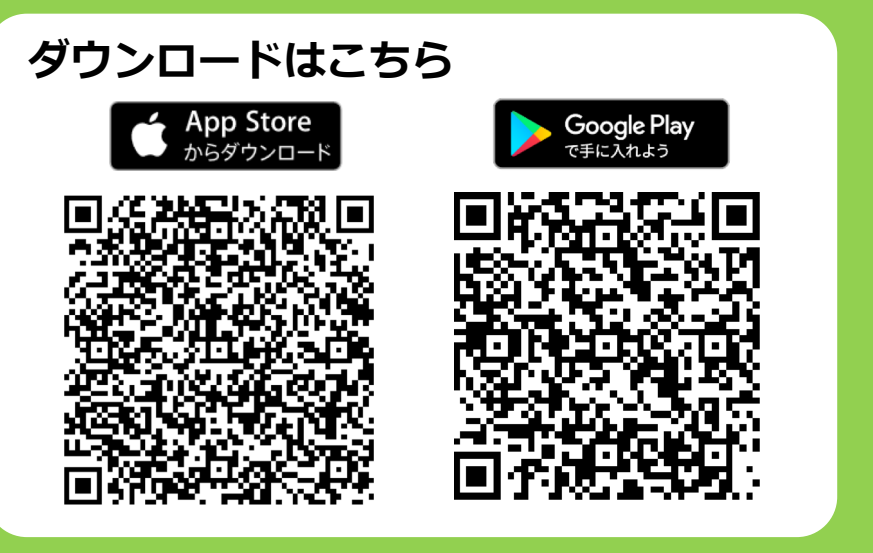

※ 即日ご利用されたい方は、アプリとカード情報をご登録の上、受付窓口までお越しください。

### アプリをご利用いただくには

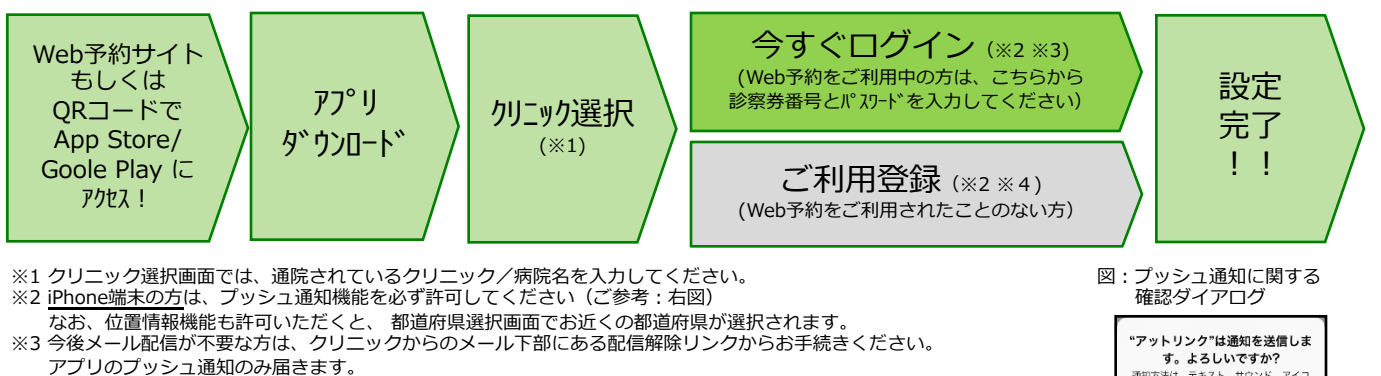

※4 アプリでご利用登録いただくには、通院されているクリニックの診察券番号・患者様の生年月日・メールアドレス・任意 のパスワード設定が必要となります。

#### 9。ようしいと9か? 通知方法は、テキスト、サウンド、アイコ ンパッジが利用できる可能性があります。 通知方法は"設定"で設定できます。 許可しない 許可

#### ■ 注意事項

- ・保険診療に対するクレジット決済は『オンライン決済』でのみ使用できます。 窓口での保険診療に対するクレジット決済はご利用頂けません。
- ・アプリは、iPhone および、Android端末(スマートフォン)向けの無料サービス(※)です。 ※ただしオンライン決済サービスをご利用いただく場合は、システム利用料として 診療費用1決済ごとに、100円の手数料が別途かかります。

・領収書・支払明細書はアプリから発行できません。領収書・支払明細書が必要な方は次回来院時に窓口へお声がけください

- ・Apple社 および、Google社のガイドライン改訂に伴って、ご利用できない場合がありますので、ご了承ください。
- ・本サービスをご利用頂くには、インターネット接続が必要となります。 定額プラン等に加入されていない場合、通信料が高額となりますのでご注意ください。
- ・アプリ内に、当社または第三者の広告が表示されます。
- ・アプリのロゴや機能等については、予告なく変更される場合がございます。

Copyright (C) Offshore, Inc. All rights reserved.

### <u>クレジット登録からオンライン決済までの流れ</u>

①ご来院されるまでに、アットリンクアプリでクレジットカードのご登録をお願い致します。

②受付時に、「オンライン決済」か、「窓口払い」かをご選択ください。

③いつも通り、診察/検査を受診してください。

④診療終了時に診察券をお返しします。窓口での会計はございませんので診察券を受け取った 時点で診療終了となります。会計を待たずにお帰りいただけます。

⑤帰宅後、お会計ができましたら、メールまたはプッシュ通知でお知らせ致しますので、

アットリンクアプリから決済金額をご確認ください。

⑥事前通知3日後の10時にオンライン決済させていただきます。

※領収書は次回受診時に患者さんから窓口にお声がけください。

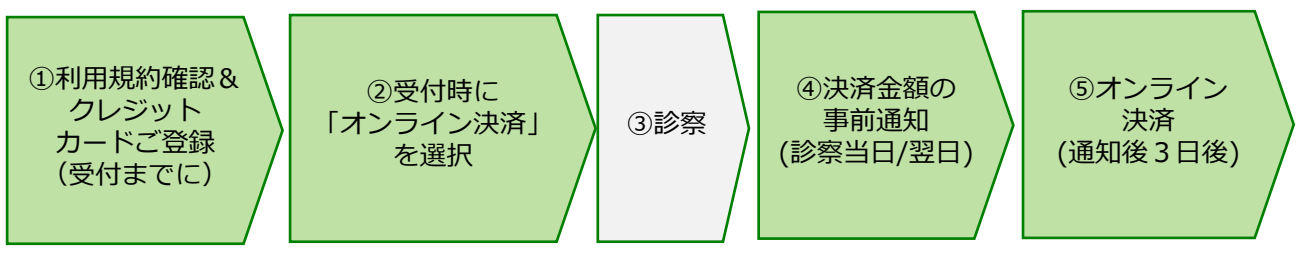

### <u>オンライン決済に関するアプリ画面イメージ</u>

<カード登録画面>

<ホーム画面>

#### 診察券番号: 999999 カード決済予定 クレジットカード登録 Tips 次回支払予定はございません。 機種変更をされた方で、パスワードを忘れた方は、 登録可能ブランド 大変お手数ですが、🞽 大変お手数ですが、当院のWeb予約サイトにてご利 用登録から、やり直していただきますようお願い致 VISA / MasterCard / JCB / American Express / Diners Club カード決済履歴 します。 以下内容で2020/05/29(金)に決済させていただきま した。 クレジットカード番号 例)4111111111111111(ハイフン無しで入力してください) お知らせ 2020/05/29(金) 午前 診察 小児一般診察 お知らせはありません。 2,100円 有効期限(月/年) 例)10 / 25 (2025年10月) 以下内容で2020/05/27(水)に決済させていただきま した。 クレジット決済 お会計時に、クレジットカードでお支払い頂け 2020/05/27 手術代金 セキュリティコード るようになりました!! 例) 123 200,000円 メッセージ履歴 以下内容で2020/05/27(水)に決済させていただきま 05/13 野菜のすりつぶしの作り方 カード名義 > 例) Hanako Sato 05/13 妊婦体操 > 2020/05/27(水) 午後 診察 小児一般診察 05/01 ご予約を承りました > 5,000円 診療時間

<決済完了メール(PUSH)>

件名:オンライン決済が完了しました オンライン決済が正常に完了いたました。

洋細な情報はアプリよりご確認ください。

<事前通知メール(PUSH)>

<決済予定/支払履歴画面>

| <i>」</i> た   | 件名:お支払い金額のお知らせ                                                         |
|--------------|------------------------------------------------------------------------|
| ました。<br>ごさい。 | 本日の診療費用が確定しましたのでお知らせ致<br>します。お支払い金額はアットリンクアプリの<br>クレジット決済画面でご確認いただけます。 |

Copyright (C) Offshore, Inc. All rights reserved.